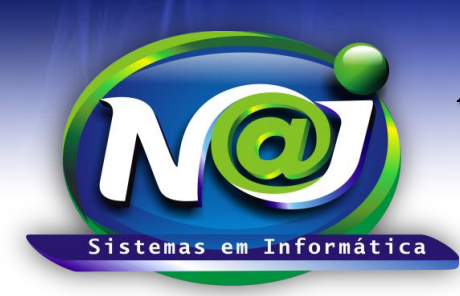

**Blumenau - SC** Fones: 47-3323-3167 – 47-8425-8111 47-3557-1611 – 47-8425-8117 **E-mails:** fernando@najsistemas.com.br nelson@najsistemas.com.br

### NAJ Gestão Web no Dispositivo Móvel

Criação de atalho para utilização do Sistema NAJ nos dispositivos móvel

**<u>OBS</u>**: Este tópico foi desenvolvido com base na plataforma ANDROID 5.1 e navegador chrome mobile versão 44.0.

#### 1. Rede Interna e Externa

- a. É comum possuir dois tipos de REDE, a INTERNA e a EXTERNA:
  - i. <u>Interna:</u> Rede utilizada para conexão com a internet e os demais computadores **DENTRO** da empresa/escritório (Rede privada).
  - ii. <u>Externa:</u> Toda rede utilizada para conexão **FORA** da empresa/escritório (Rede de dados móvel, WiFi, etc).
- b. Solicite ao técnico responsável os dois endereços para acesso a rede INTERNA e EXTERNA.

#### 2. Criando atalho no dispositivo:

- a. Em posse dos DOIS ENDEREÇOS (Interno e Externo), siga os passos abaixo para acessar o sistema NAJ e a agenda no seu dispositivo:
- b. Localize o navegador GOOGLE CHROME no seu dispositivo e abra-o;
- c. Em seguida, digite o endereço fornecido pelo técnico responsável para acessar o endereço do sistema NAJ, conforme imagem abaixo:

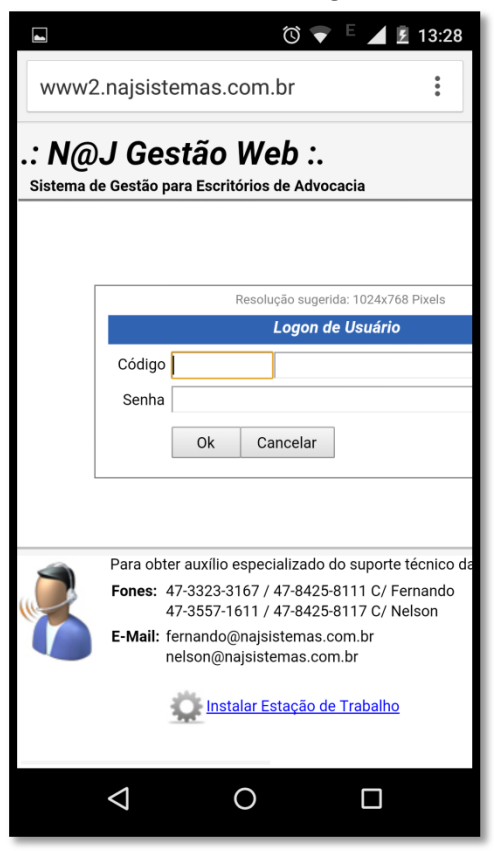

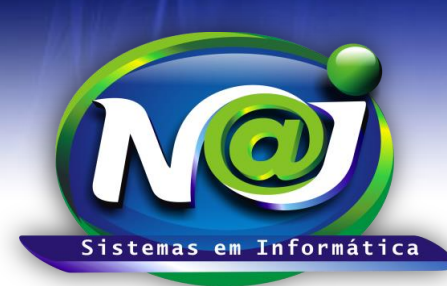

**Blumenau - SC** Fones: 47-3323-3167 – 47-8425-8111 47-3557-1611 – 47-8425-8117 E-mails: fernando@najsistemas.com.br nelson@najsistemas.com.br

d. Com o sistema já sendo exibido na tela, clique no item que expande o menu de opções do navegador, conforme a imagem abaixo:

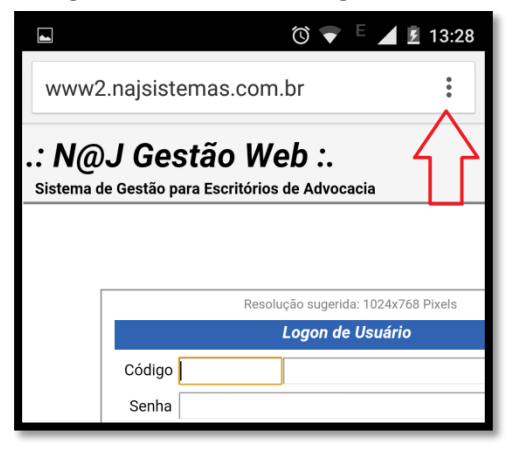

e. No menu que aparecer, clique na estrela, que serve de atalho para o controle de favoritos do seu dispositivo móvel;

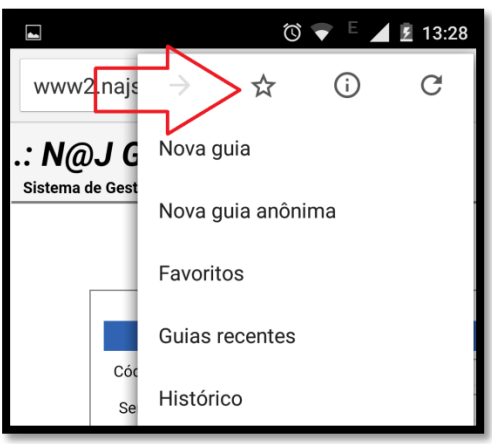

f. Na tela a seguir, você deverá preencher as informações do atalho para facilitar na abertura do sistema no seu dispositivo, acompanhe na imagem seguinte:

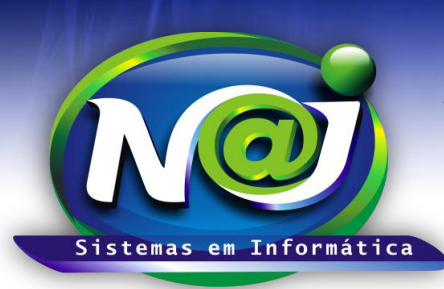

**Blumenau - SC** Fones: 47-3323-3167 – 47-8425-8111 47-3557-1611 – 47-8425-8117 E-mails: fernando@najsistemas.com.br nelson@najsistemas.com.br

|                                   | 🔞 💎 E 🔟 🖻 13:28 |
|-----------------------------------|-----------------|
| Adicionar favorito                |                 |
| Nome                              | fi 1            |
| NAJ GESTÃO WEB [LOGON]            |                 |
| URL                               |                 |
| http://www2.najsistemas.com.br/ad |                 |
| Pasta                             |                 |
| Favoritos do Google Mobile        |                 |
|                                   |                 |
| Cancelar                          | Salvar          |
| < (                               |                 |

- g. Informe um NOME para o seu atalho;
- Na URL, você deverá alimentar com o endereço fornecido pelo técnico, note que há um excesso de informações no final do endereço, você deverá manter o endereço até a informação (.dll) e eliminar tudo que estiver após o (.dll);
- i. Na pasta, você poderá escolher o local que deseja organizar os seus atalhos favoritos do dispositivo móvel.
- j. Em seguida clique em SALVAR;
- k. Na tela a seguir, veja como você deverá criar os atalhos para uma melhor organização, um atalho INTERNO e um segundo atalho EXTERNO para o Sistema NAJ.

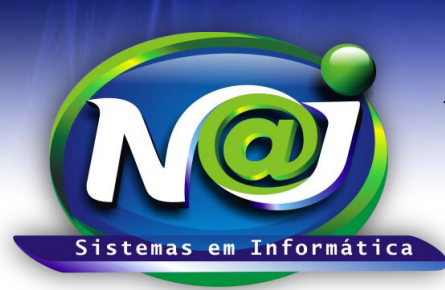

**Blumenau - SC** Fones: 47-3323-3167 – 47-8425-8111 47-3557-1611 – 47-8425-8117 E-mails: fernando@najsistemas.com.br nelson@najsistemas.com.br

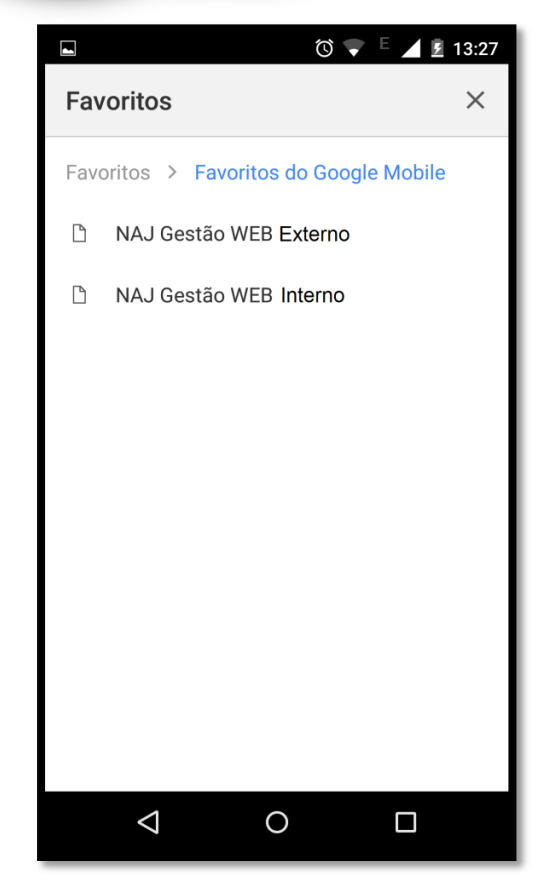

l. Fim.

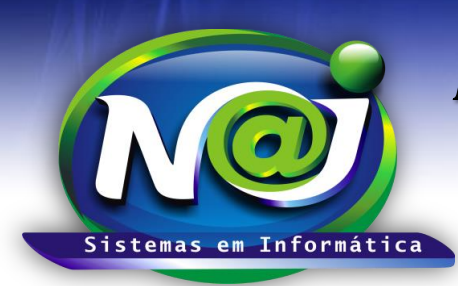

**Blumenau - SC** Fones: 47-3323-3167 – 47-8425-8111 47-3557-1611 – 47-8425-8117 E-mails: fernando@najsistemas.com.br nelson@najsistemas.com.br

#### <u>Versões:</u>

- **1.** 25/08/2015 NELSON ALLEIN JUNIOR.
- **2.** 25/10/2017 NELSON ALLEIN JUNIOR.